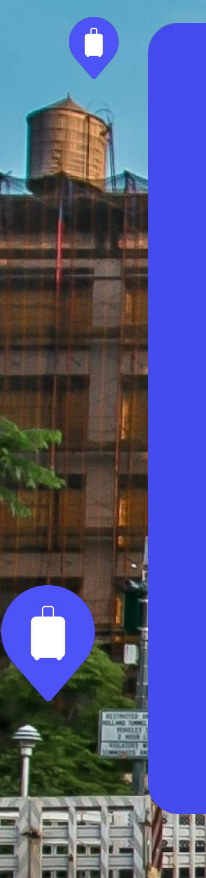

Sounce パートナー

### Bounce へ ようこそ!

貴重なBounceパートナーとしてご参加いただき、誠にありがとうございます。 このドキュメントでは、開始するために必要なものすべてをご説明します。

## このドキュメントの内容

Bounceがお客様に提供するサービスの仕組み
Bounceのお客様を迎える準備をする
Bounceサイネージを設置・リンクする

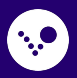

# 1. Bounce がお客様に提供するサービスの仕組み

私たちは、世界中の旅行者が荷物の重さを気にせず、自由に一日を楽しめるようお手伝いします →

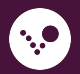

### お客様は予約して、 荷物を預けます 320%

#### 1. 数回のタップで簡単に予約

お客様は便利な場所で簡単に予約できます。予約ごとに異なるQRコードが発行されます。

#### 2. 手荷物の預け入れ

BounceパートナーはQRコードをスキャンしてお客様を チェックインします。その後、お客様が戻るまで 手荷物を安全な場所に保管します。

#### 3. 手荷物の受け取り

お客様が荷物を取りに戻ってくると、Bounceパート ナーはQRコードをもう一度スキャンし、 手荷物を渡します。

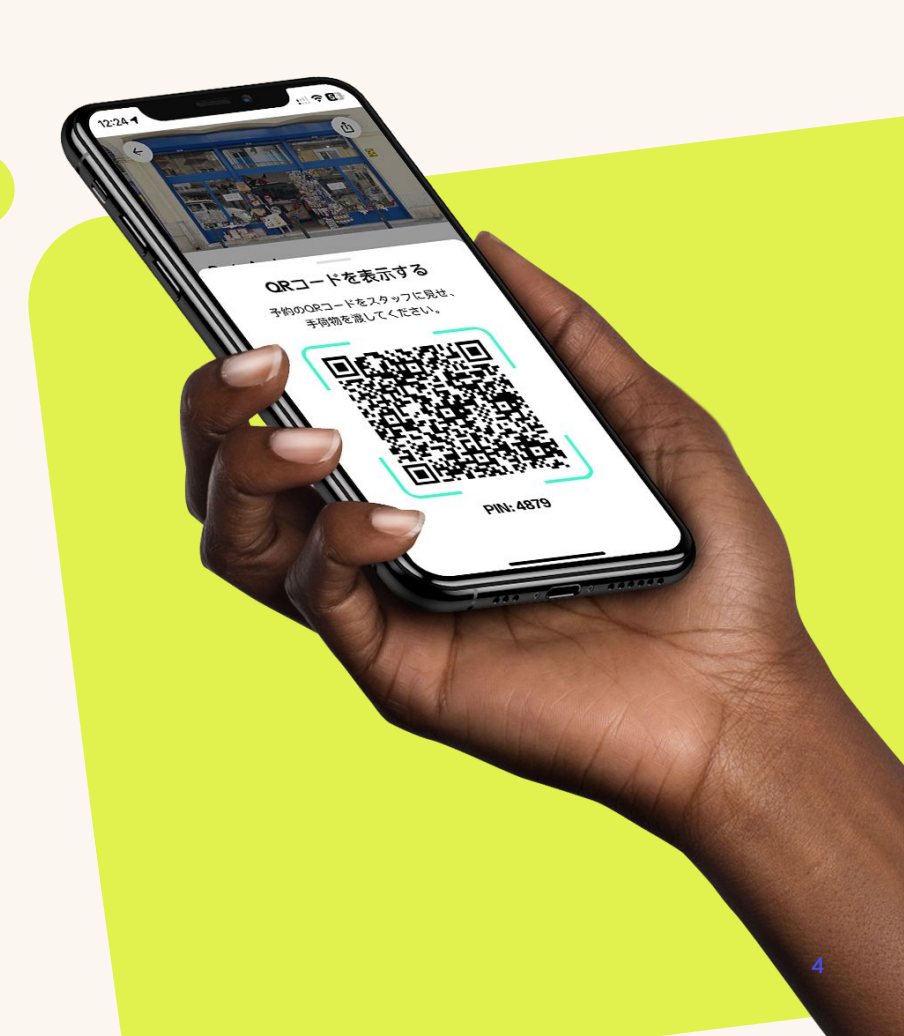

### 2. Bounce のお 客様を迎える準 備をする

その方法はこちらです →

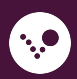

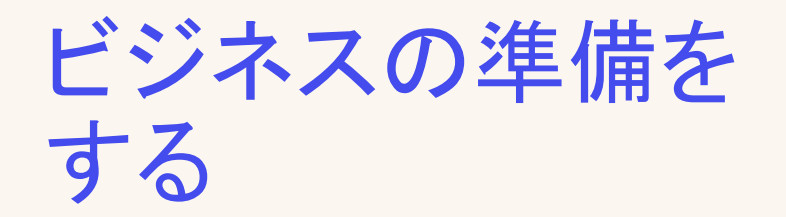

他のお客様がアクセスできない、荷物を保管 できる**安全な場所**を確保します。

パートナーポータルで店舗の営業時間が正しいことを確認し、例外や休業日を追加します。

Bounceのお客様への対応方法を**従業員が理 解している**ことを 確認します。

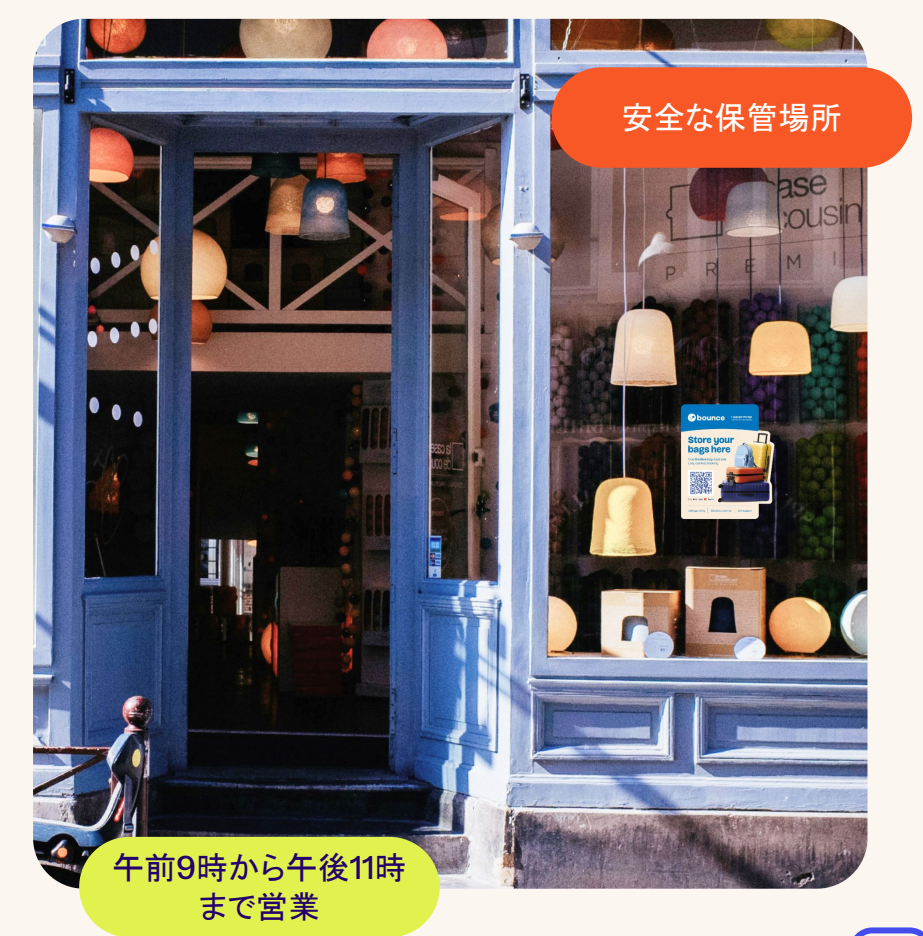

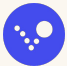

### お客様をチェックインする方法について

- 1. お客様の予約確認書を提示してもらい、 日付、時間、荷物の数を確認します。
- Bounceパートナーアプリでチェックイン/ チェックアウトをタップし、お客様のQR コードをスキャンするか、PINコードを手 動で入力します。
- お客様に閉店時間を伝え、荷物を預かり ます。

お客様の予約PINコードを入力することで、チェックインを 手動で完了することもできます。

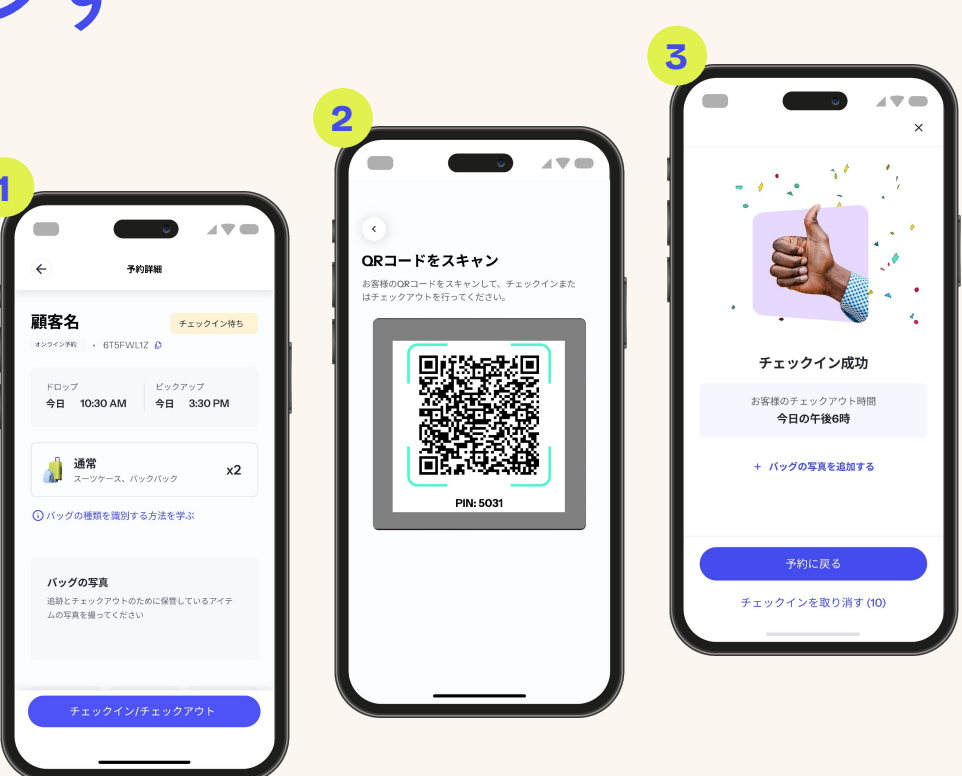

#### チェックイン後に手荷物を安全に保管する

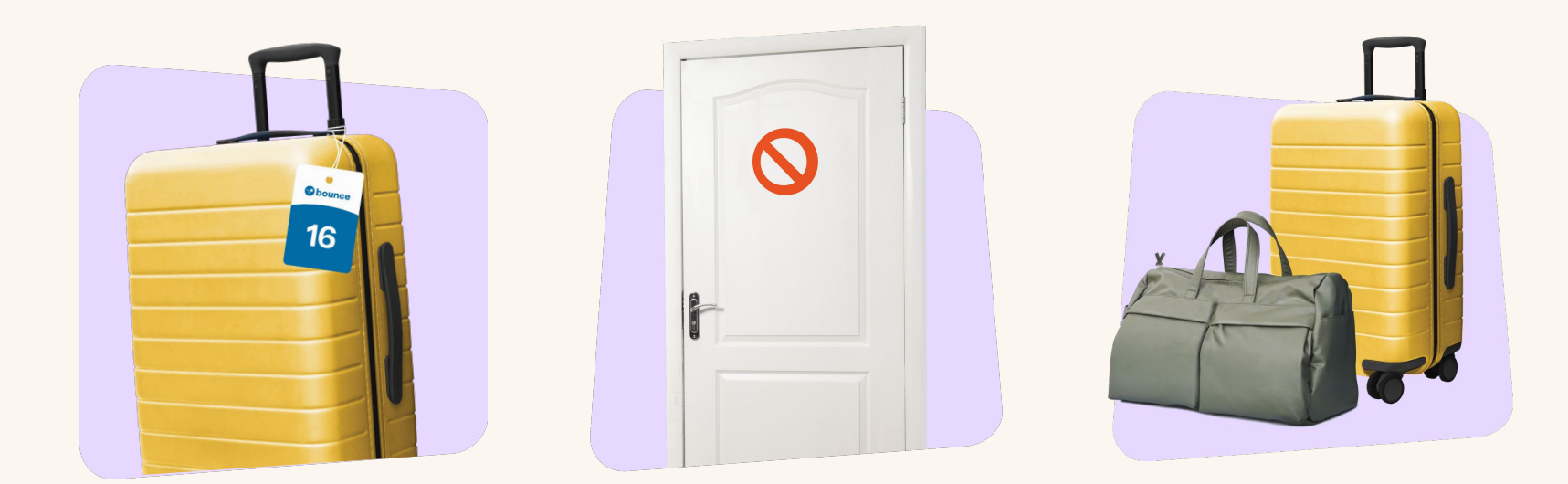

各手荷物にBounceタグを取り付けます。

荷物をすぐに**安全な場所**に 保管します。

お客様がチェックアウトに戻るまで、 荷物を安全に保管します。

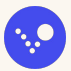

### お客様をチェックアウトする方法について

- 1. お客様の予約情報を確認し、保管場 所から荷物を取り出します。
- お客様がすべての荷物を受け取ったことを確認し、予約のQRコードをスキャンします。
- 3. QRコードをスキャン すると、お客様 のチェックアウトが完了し、報酬を受 け取ることができます。

お客様の予約PINコードを入力することで、チェック アウトを手動で完了することもできます。

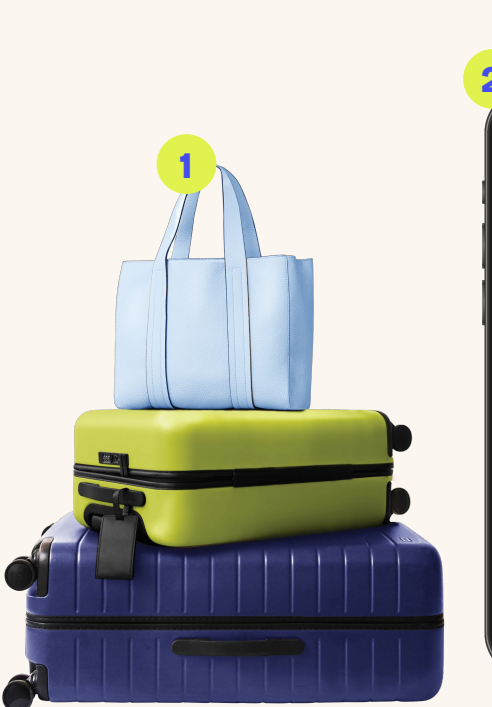

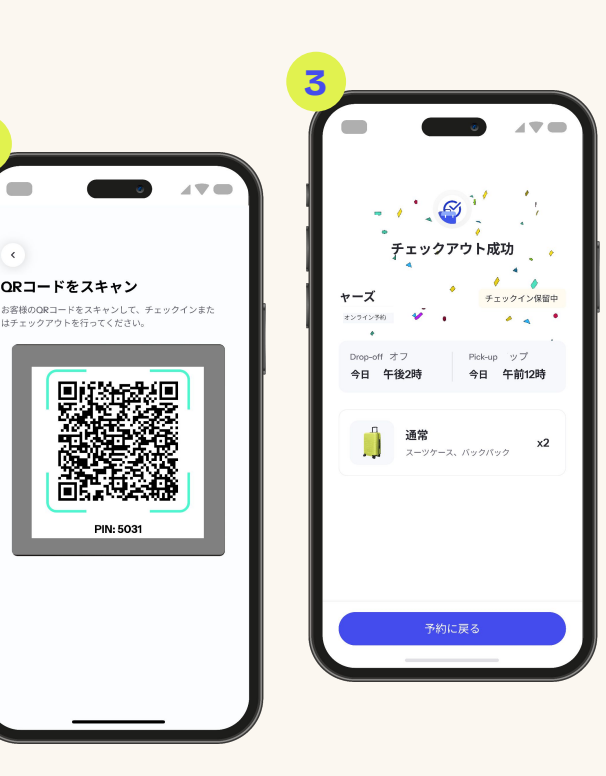

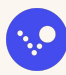

### Bounce パートナー ポータルを活用する

#### Bounceパートナーポータルを活用すると、業務の追跡と管理を簡単に行うことができます。

- 今後の予約を表示する
- 収益を追跡する
- お客様に直接メッセージを送信する
- 最新レビューを確認する
- 店舗の営業時間を更新、または特別営業時間を 追加する
- 従業員のアクセスを管理する
- 荷物のタグとサイネージを注文する
- サポートとチャットする

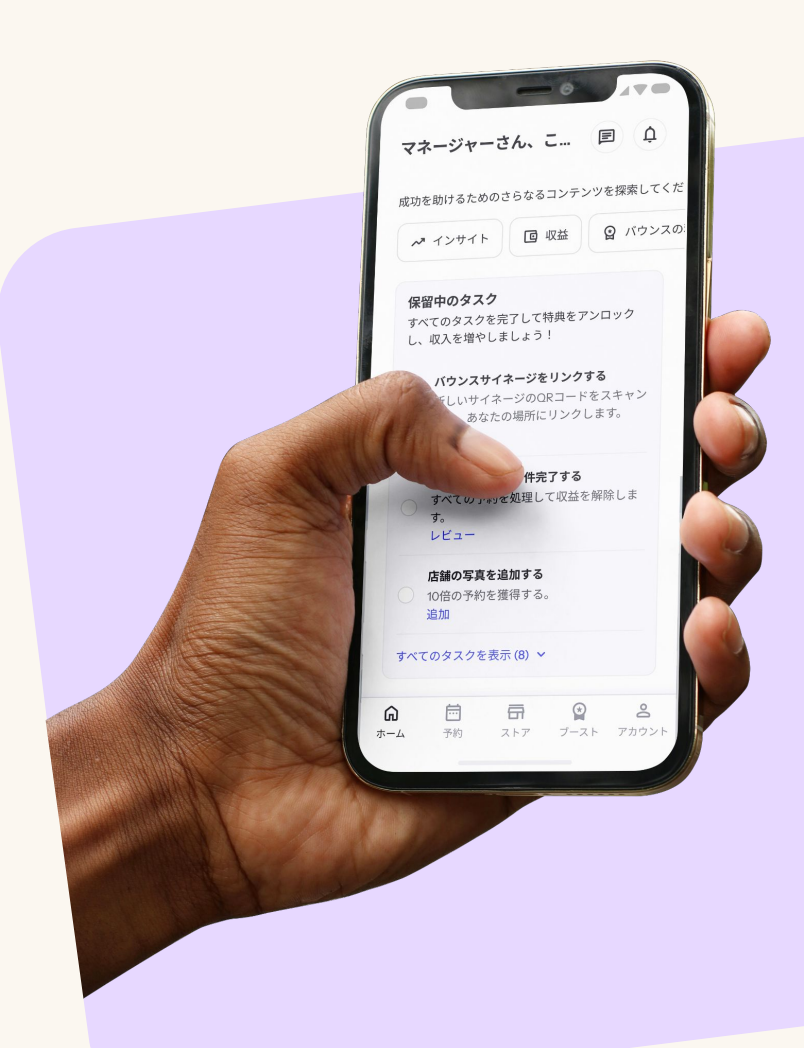

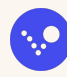

### 3. Bounce サイ ネージを設置・リ ンクする

お客様が店舗を見つけて簡単に予約できるよう にし、収益を増やしましょう →

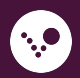

### Bounce ウェルカム キット

#### ウェルカムキットには次が含まれています。

- 裏面にノリがついた窓用ステッカー1枚
- 表面にノリがついた窓用ステッカー1枚
- 1から50までの数字が振られた再利用可能なタ グ1パック
- ミニステッカー1枚
- 役立つガイダンスとヒントをまとめたシート1枚

各手荷物に荷物タグを付けることで、お客様は自分の荷物が安全であると 感じることができます。

追加の荷物タグやサイネージが必要な場合は、パートナーポータルから注 文できます。

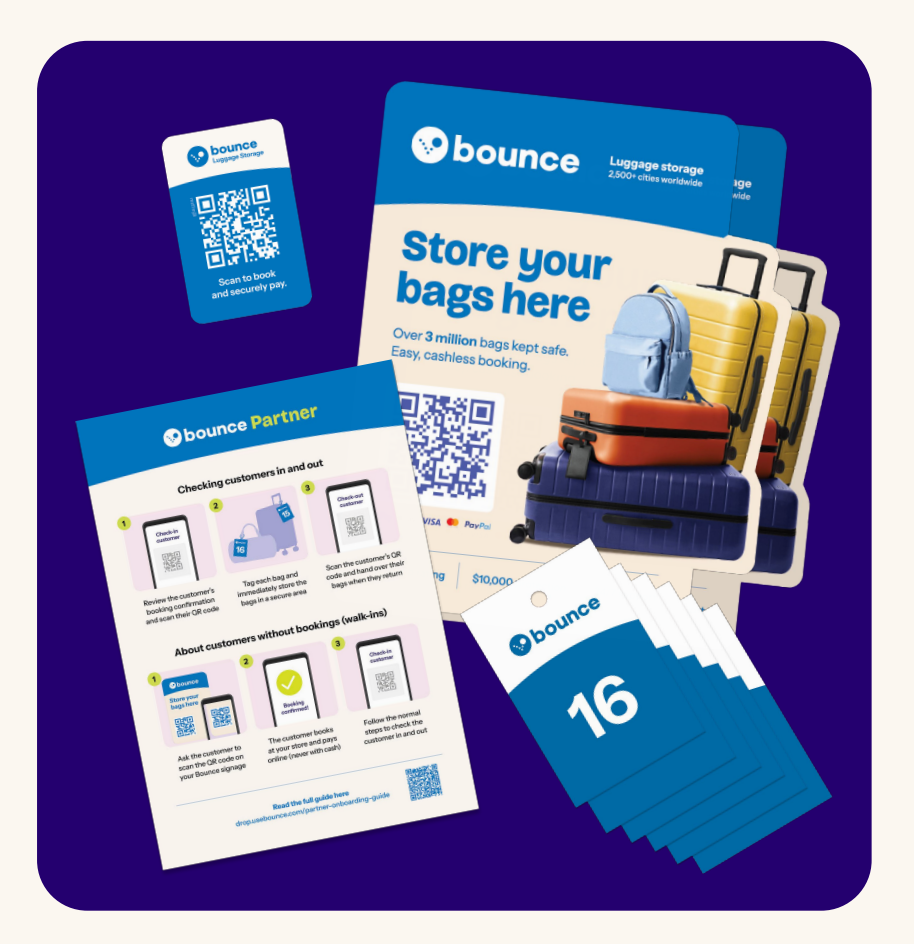

サイネージをリンクして

「ウォークイン」のお客様を獲 得する

店舗の見やすい場所にBounceサイネージを掲示することで、お客様が予約をしたり、店舗を見つけやすくなります。

ウォークインのお客様に、Bounceサイネージにある QRコードをスキャンしてオンラインで予約してもらいます。

**店舗のQRコードを使用して**予約するウォークインのお客様からの予約20件ごとにウォークインボーナスを獲得し、 追加報酬を受け取ることができます

Bounce サイネージがまだない場合、パートナーポータルの「店舗」セクション にアクセスして予約 QR コードを開き、お客様にスキャンしてもらうこともでき ます。

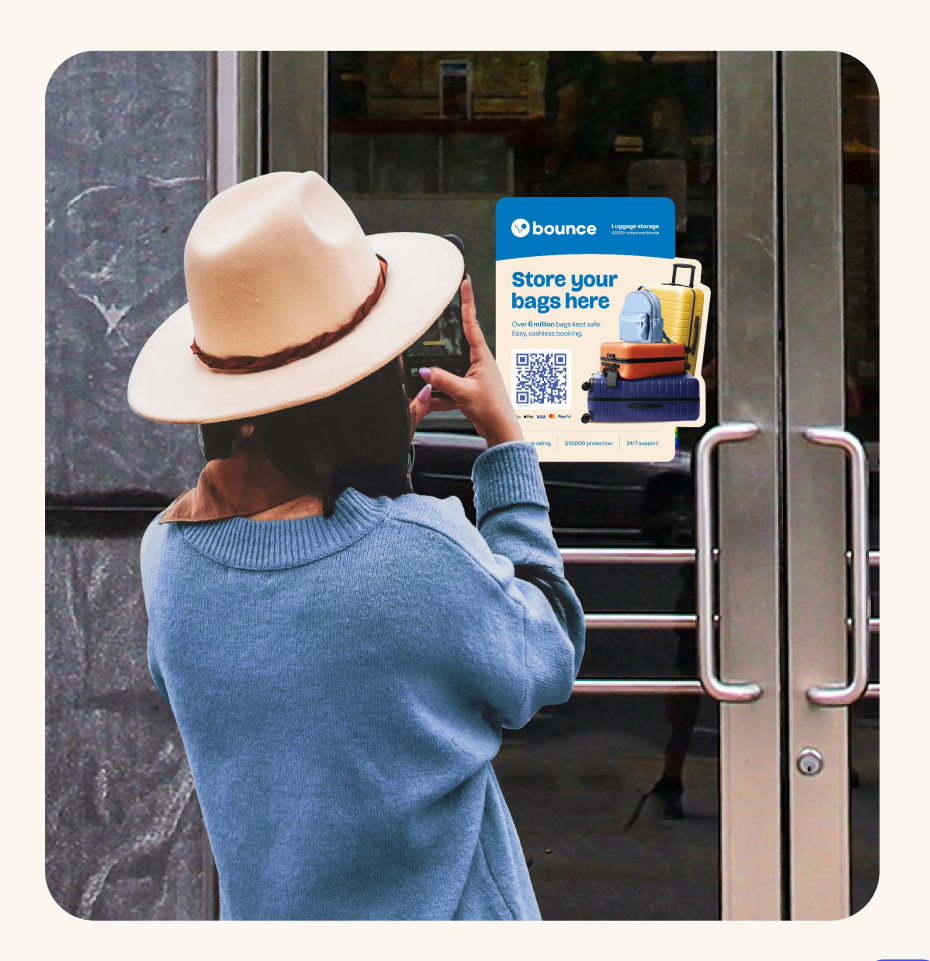

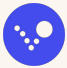

### 店舗にBounce サイネージを リンクする

- Bounceパートナーアプリを使用して、 店舗にサイネージ上のQRコードをリン クします。
- 2. アプリ内で、下部の店舗タブ に移動し、サイネージを選択します。
- **3. Bounceサイネージをリンク**を選択し て、各サイネージのQRコードをスキャン します。

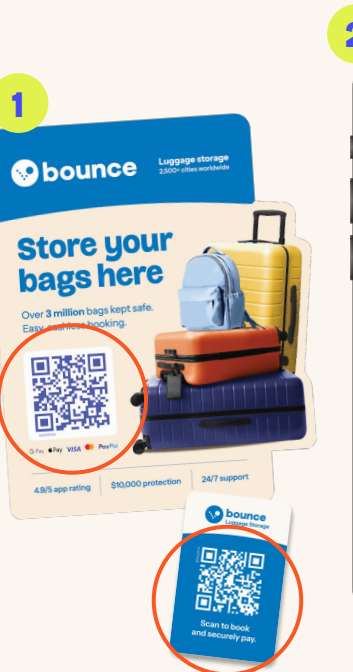

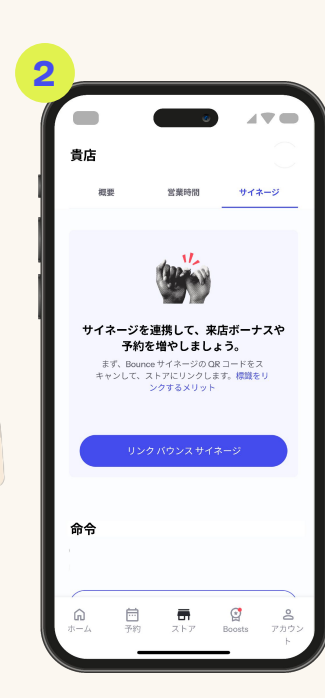

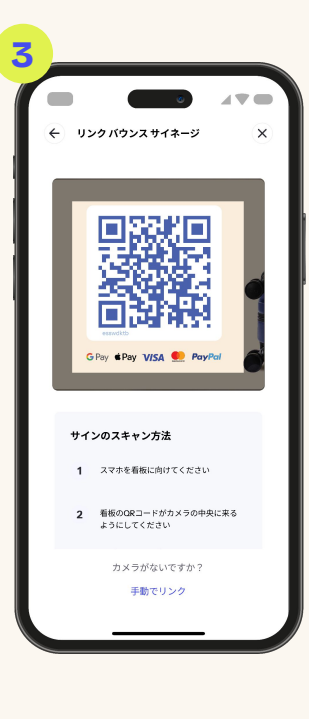

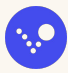

### Bounce サイネージを効率的に設置する

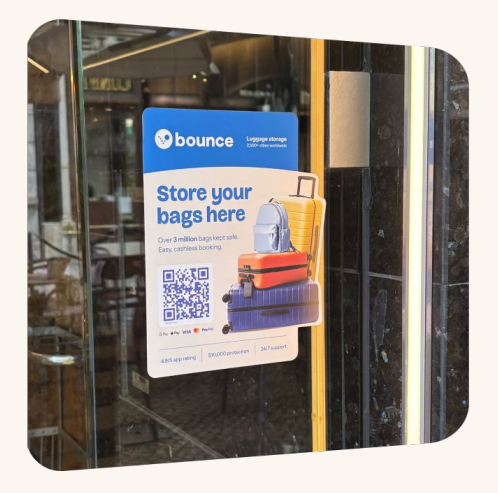

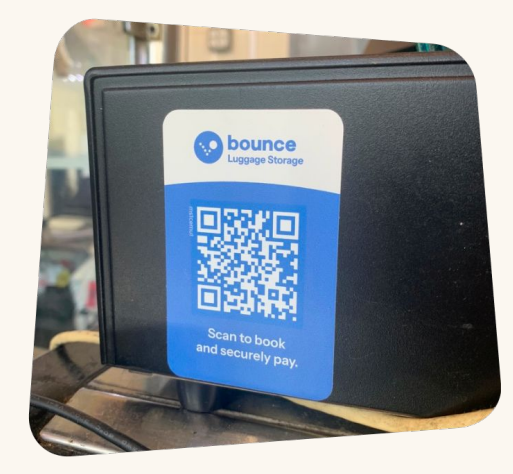

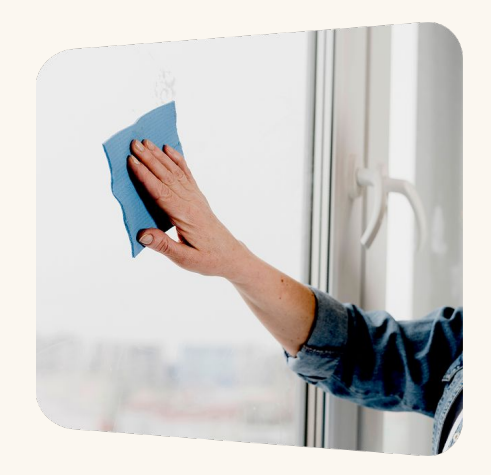

窓用ステッカーは、店舗の正面の外か らはっきり見える位置に掲示してください。 ミニステッカーは、レジやカウンターなど、 お客様の目に留まりやすい 店内の**見える場所**に貼ってください。 Bounceサイネージを設置する前に、 設置面が平らで清潔であり、物が散 らかっていないことを確認してください。

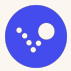

### 成功のためのヒント

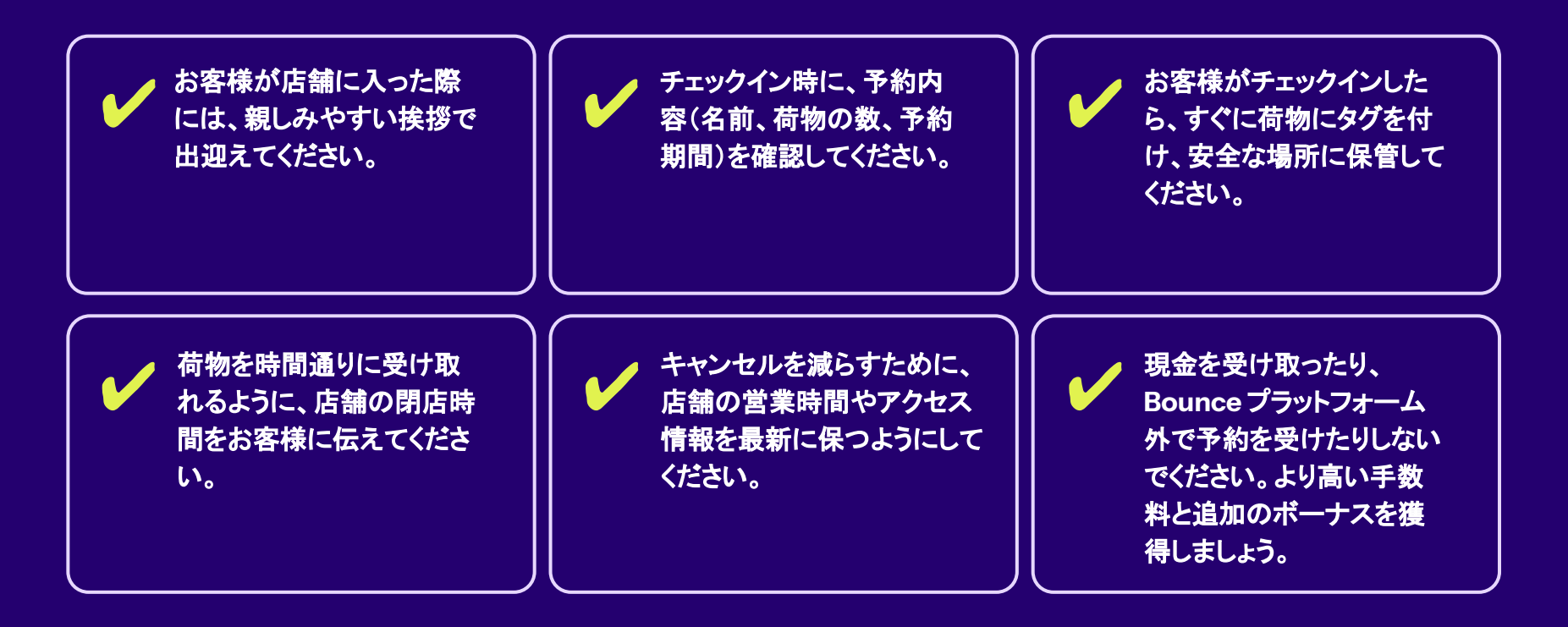

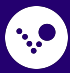

### 質問があります か?お気軽にお問 い合わせください

テキスト: +1 (415) 300-2292でWhatsAppにてお問い合わせください メール: partnersupport@usebounce.comまでお問い合わせください

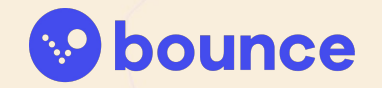